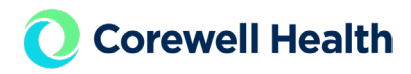

## REQUEST TO RECEIVE PAGES ON CELLPHONE - SUBMITTING A SERVICE REQUEST

## METHODS

- AMSConnect Pages received via mobile application
- Mobile Heartbeat

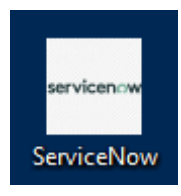

Using the Service Now icon on any Corewell Health PC

| earrow Start here to Submit Requests or Find Knowledge Articles $f R$ |              |
|-----------------------------------------------------------------------|--------------|
| MESSAGING/PAGING REQUEST                                              | 🛞 ସ୍         |
|                                                                       |              |
| Messaging/Paging Request CHE                                          | $\heartsuit$ |
| For Corewell East only.                                               |              |
| Indicates required Request Type: Messaging to Cellphone               | Ŧ            |
| *Messaging to Cellphone:                                              | _            |
| None                                                                  |              |
|                                                                       | Q,           |
| None                                                                  |              |
| AMSConnect                                                            |              |
| Mobile Heartbeat                                                      |              |
|                                                                       | _            |

- 1. Type in Messaging/Paging in the Start here to submit a request box.
- 2. Choose Messaging/Paging Request CH
- 3. Request Type Messaging to Cellphone
- 4. From the drop down menu choose AMSConnect or Mobile Heartbeat.
- 5. Complete request template for desired method.
- 6. Click on "Order Now"

**AMSConnect** – You will receive an email from the Mobile Communications Team with Set up instructions and the Quick Start Guide.

**Mobile Heartbeat** – You will receive an email from the Mobile Communications Team with download and first-time log in instructions.

\*\*Once your login has been completed for either method, please reply to the email received from Mobile Communications can send a test page.

| Vessaging/Paging Request CHE<br>or Corewell East only.                                                                                                    | 0               |
|----------------------------------------------------------------------------------------------------|-----------------|
| Indicator roau irod                                                                                                    |                 |
| Desuest Times                                                                                                    |                 |
| New and the company of the company of the company o |                 |
|                                                                                                    |                 |
| Messaging to Cellphone:                                                                                                    |                 |
| AMSConnect                                                                                                    | *               |
| Name:                                                                                                    |                 |
|                                                                                                    |                 |
| Device Type: Android or iPhone                                                                                                    |                 |
|                                                                                                    |                 |
| iell Number:                                                                                                    |                 |
|                                                                                                    |                 |
| iroups - Name or Pager ID to Mirror:                                                                                                    |                 |
|                                                                                                    |                 |
| leaumount Email Address:                                                                                                    |                 |
|                                                                                                    |                 |
| dditional Information:                                                                                                    |                 |
|                                                                                                    |                 |
|                                                                                                    |                 |
| Contact Number:                                                                                                    |                 |
|                                                                                                    |                 |
| Best Time to Contact:                                                                                                    |                 |
|                                                                                                    |                 |
|                                                                                                    |                 |
|                                                                                                    | 0               |
|                                                                                                    | Add attachments |
|                                                                                                    |                 |

| Messaging/Paging Request CHE                                    | $\diamond$      |
|-----------------------------------------------------------------|-----------------|
| For Corewen East only.                                          |                 |
|                                                                 |                 |
| * Indicates required                                            |                 |
| *Request Type:                                                  |                 |
| Messaging to Cellphone                                          | Ŧ               |
| User or Dynamic role must already be active in Mobile Heartbeat |                 |
| *Messaging to Cellphone:                                        |                 |
| Mobile Heartbeat                                                | <b>v</b>        |
| *Name:                                                          |                 |
|                                                                 |                 |
| Additional Information:                                         |                 |
|                                                                 |                 |
|                                                                 |                 |
| *Contact Number:                                                |                 |
|                                                                 |                 |
| *Best Time to Contact:                                          |                 |
|                                                                 |                 |
|                                                                 |                 |
|                                                                 | D               |
|                                                                 | Add attachments |